### **UEVO-studien**

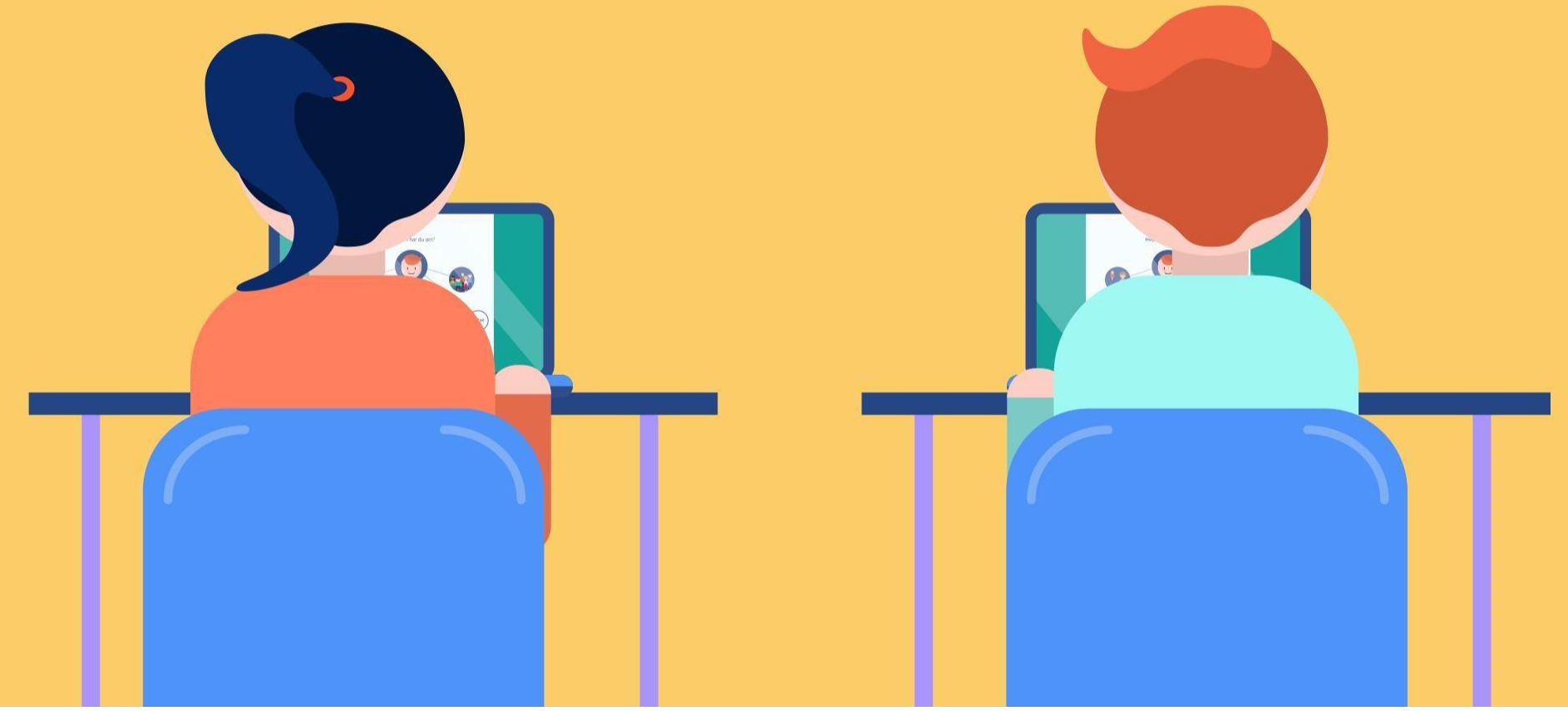

#### Gjennomføring på skolen

# Tilrettelegg klasserommet lik en eksamenssituasjon

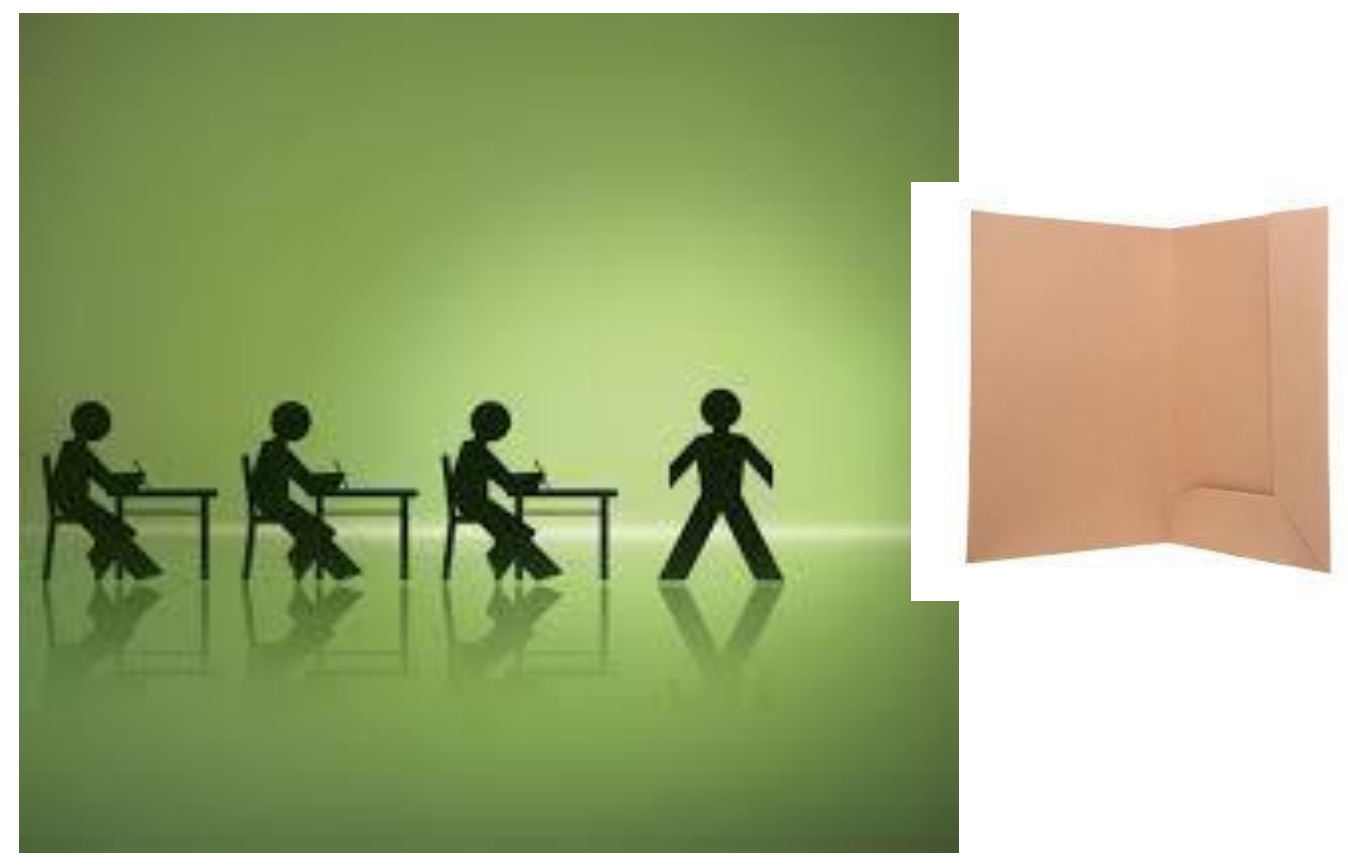

### Visittkort deles ut til alle elever før undersøkelsen.

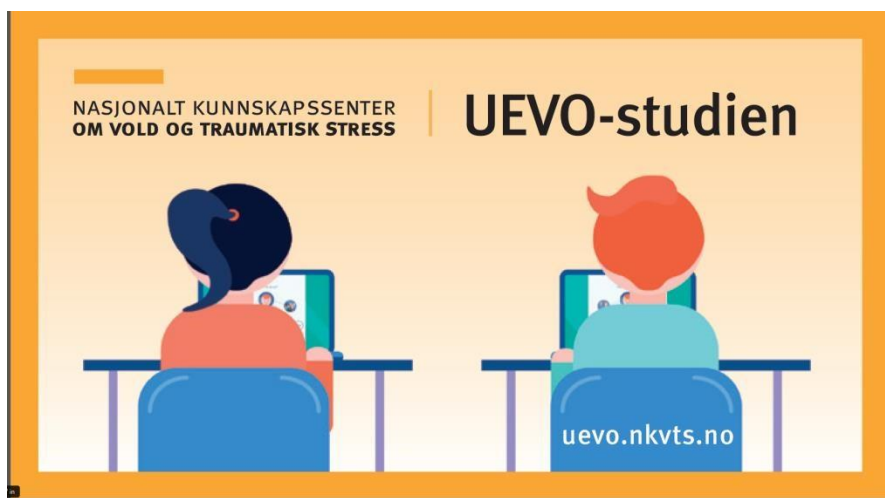

#### Om du trenger noen å snakke med

- Hjelpetelefonen, Mental helse, telefon 116123
- Kors På Halsen, Røde Kors sin kontakttelefon for unge, telefon **800 333 21**, chat eller mail
- Alarmtelefonen for barn og unge, **telefon 116111** (ikke anonym)

#### Våg å si ifra!

### Informasjonsfilm vises før undersøkelsen.

**Informasjonsfilm** 

# Tillatt tid for spørsmål fra ungdommene.

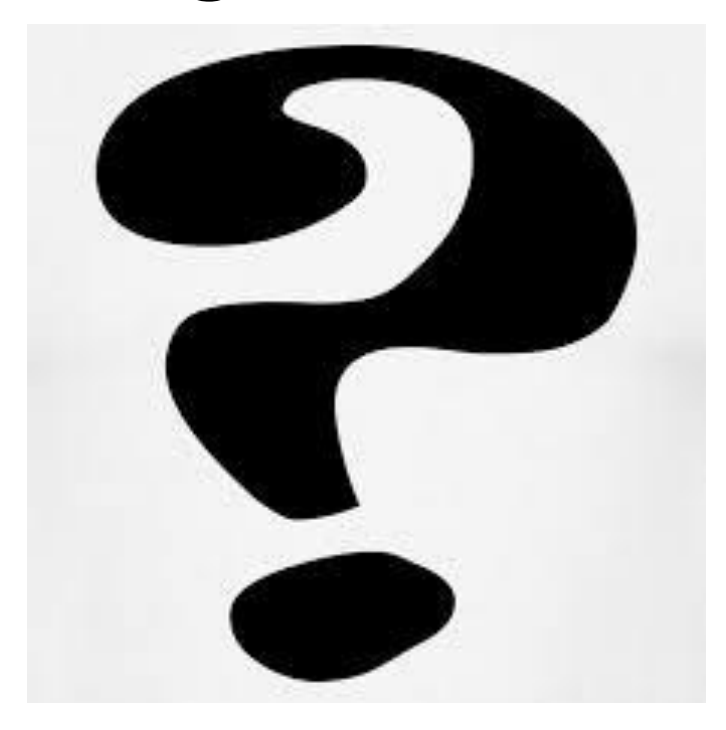

### Ta frem laptop/nettbrett/batterilader

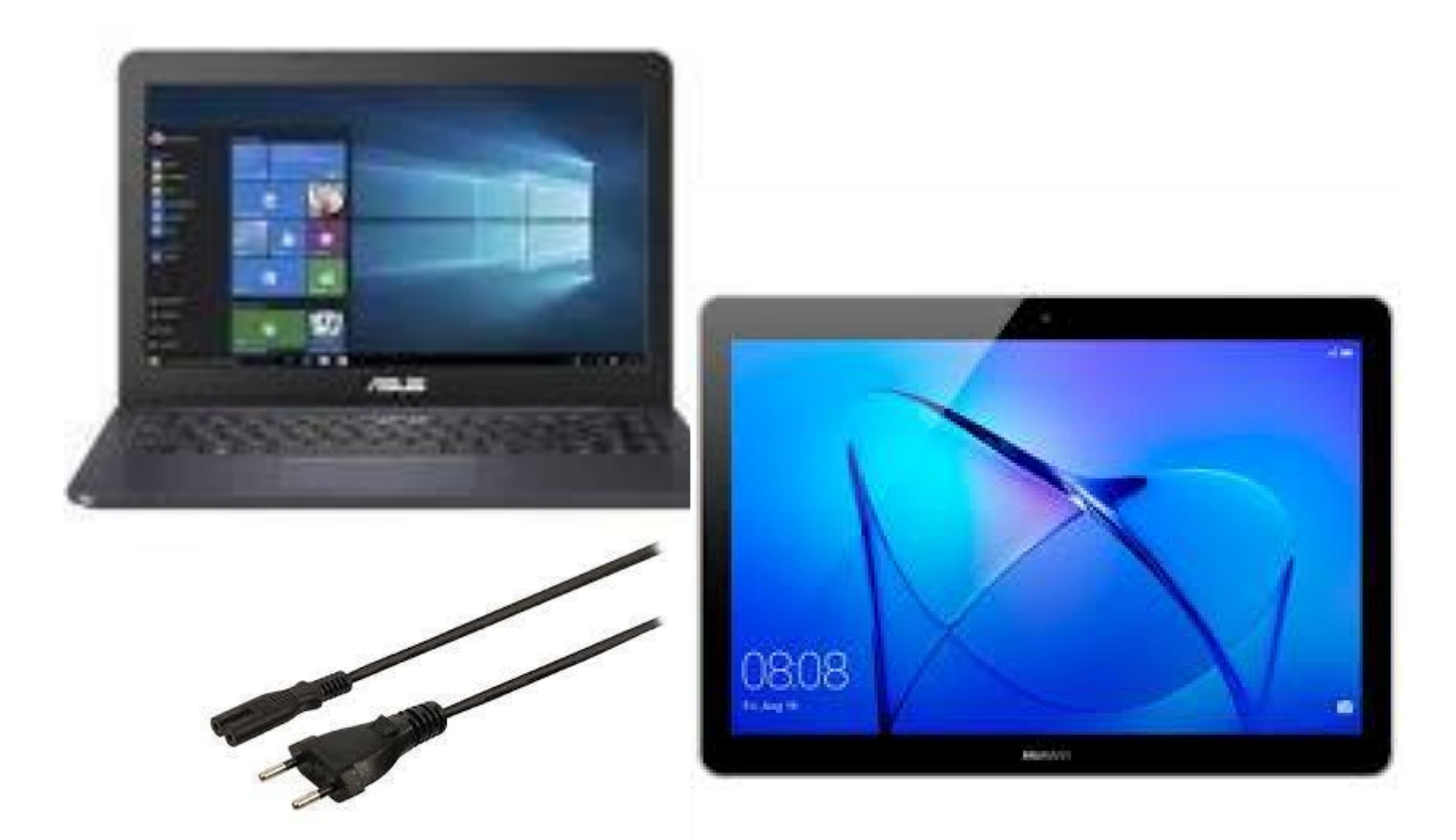

### Alle elever restarter datamaskinen

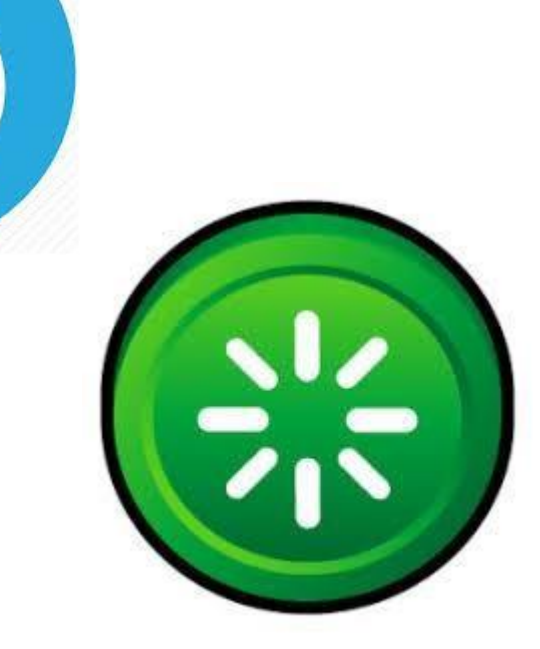

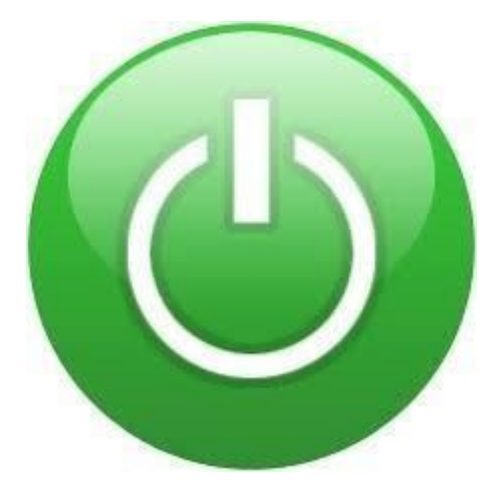

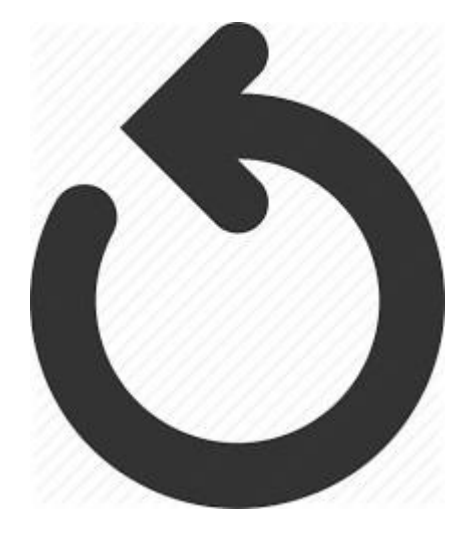

## Skriv lenken til undersøkelsen på tavlen.

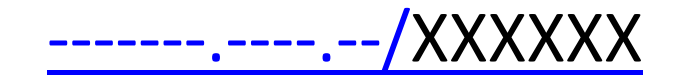

FelDe-innlogging.

RASSONALT GUNNESSAPSSENTUP

#### Logg inn med Feide

UEVO-studien, Ungdomsundersøkelsen om Erfaringer med Vold og Overgrep har bedt om at du logger inn med Feide.

| 1 | Tjenesteleverandør. <u>Ikke din tilhørighet?</u> |
|---|--------------------------------------------------|
|   | Brukernavn                                       |
|   | Passord                                          |
| t | rukernavn eller passord?                         |
|   | Logg inn 🗬                                       |

Personvern og informasjonskapsler

### Ikke FelDe?

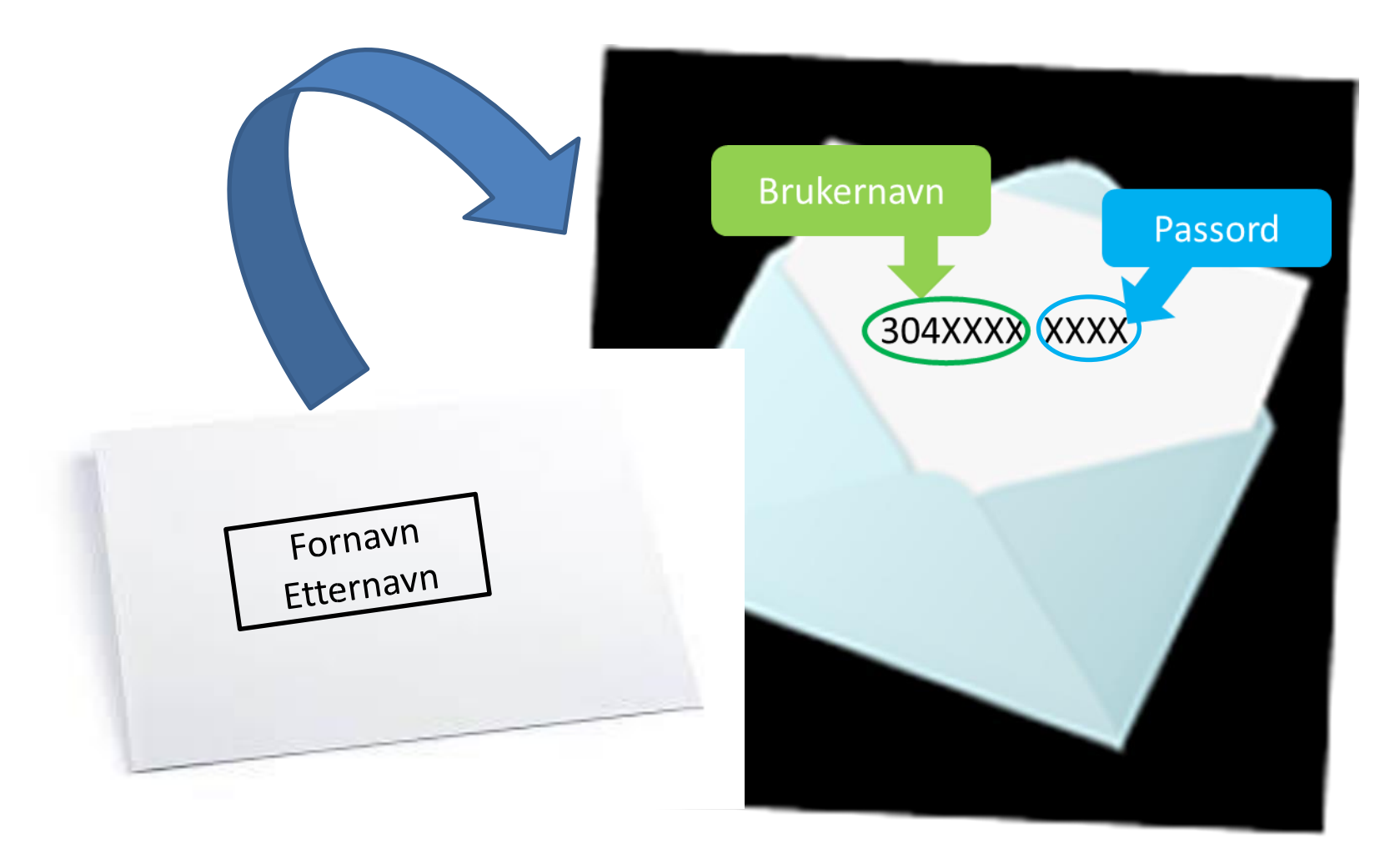

### Elektronisk samtykke

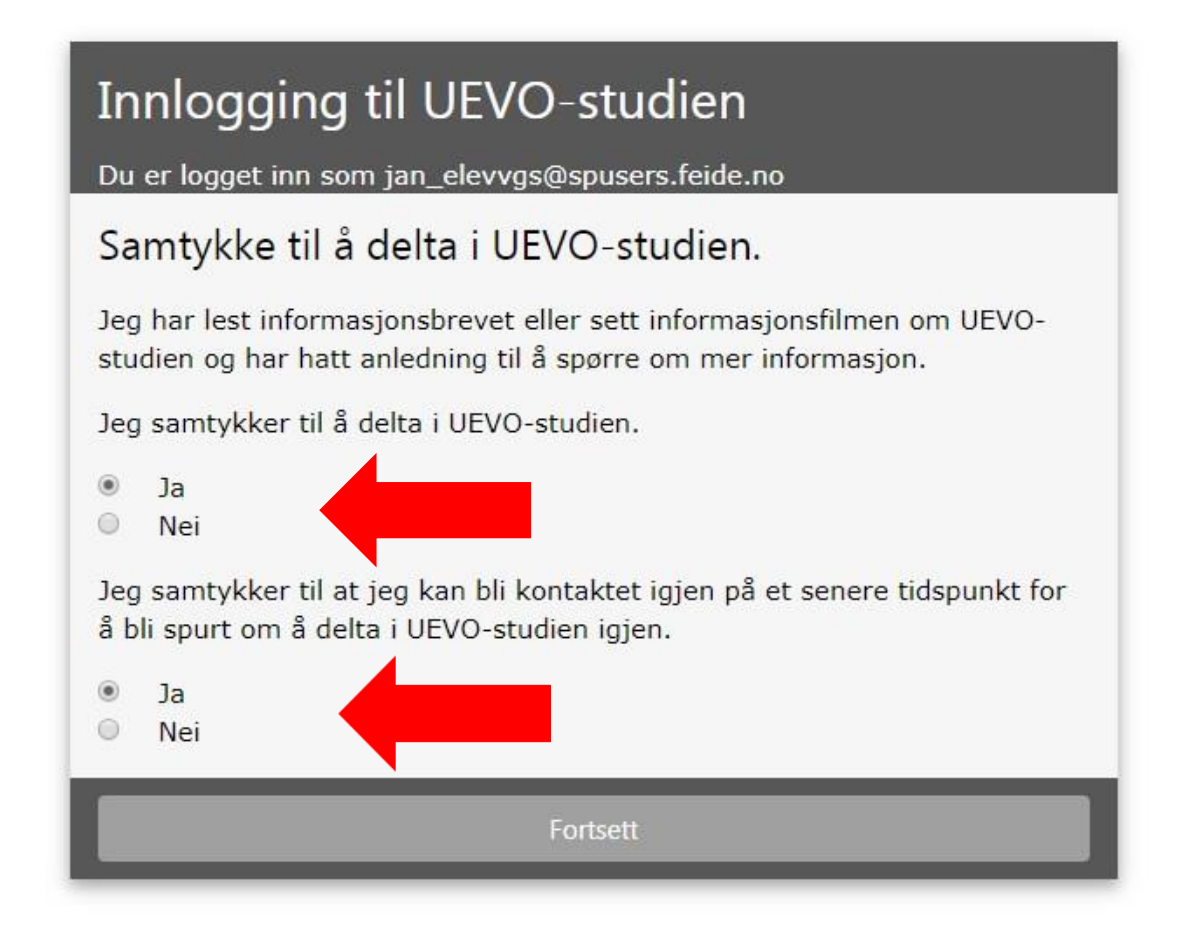

### Undersøkelsen avsluttes automatisk.

## **45 minutter**

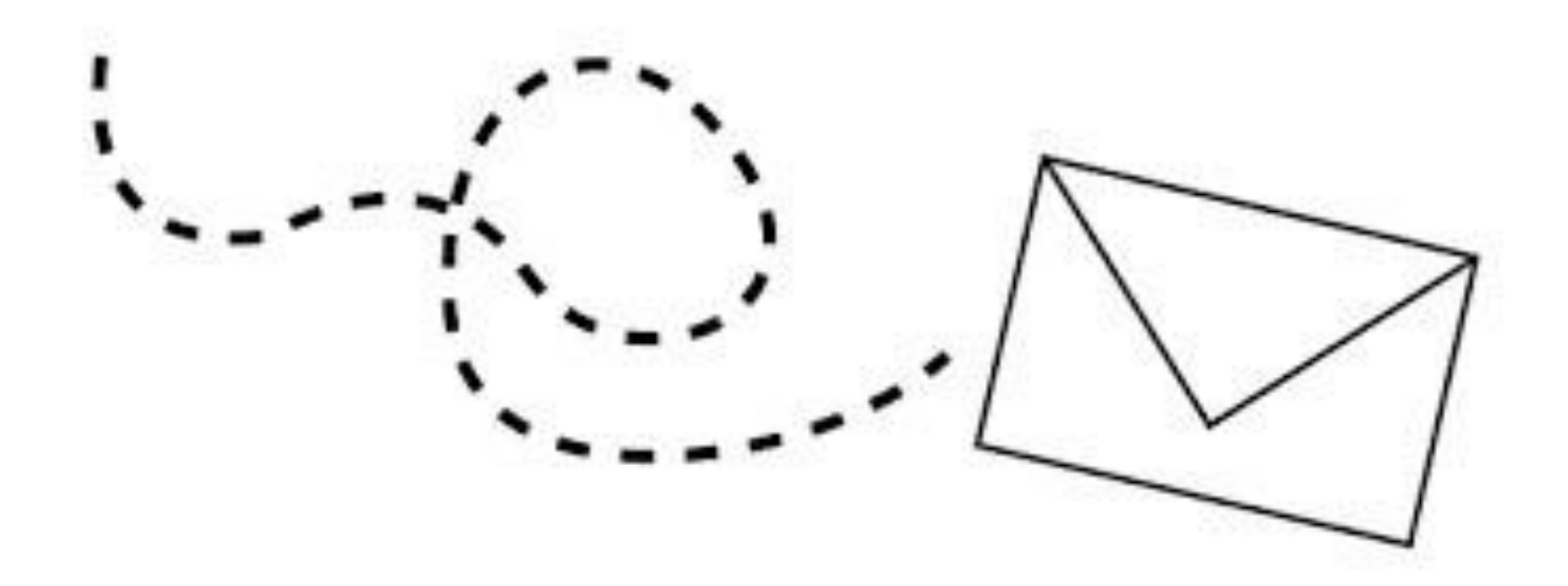

# Oppgaver til de som ikke deltar eller trekker seg underveis.

| Courses - Søl | k Q       | 😵 H                       | Khan Academy                                 | Støtt vårt arbeid | Logg inn    | Registrér deg |
|---------------|-----------|---------------------------|----------------------------------------------|-------------------|-------------|---------------|
| +             |           |                           |                                              |                   |             |               |
|               |           | Du kan lær<br>Gratis      | re hva som helst.<br>. For alle. For alltid. |                   |             |               |
|               |           | Elever                    | Elever og studenter, start her               |                   |             |               |
|               |           |                           | Lærere, start her                            |                   |             |               |
|               |           | F                         | oreldre, start her                           |                   |             |               |
|               |           |                           |                                              |                   |             |               |
|               |           |                           |                                              |                   |             |               |
|               |           | AAAAA.                    | A A A                                        |                   |             |               |
| Matematikk    | Vitenskap | Økono                     | mi og finans Ko                              | unst og humaniora |             | Informati     |
| Matematik     | ck        | Barnehage til 8. klasse   | Grunnleggende matematikk                     | 3. klasse         |             |               |
|               |           | 4. klasse                 | 5. klasse                                    | 6. klasse         |             |               |
|               |           | 7. klasse                 | 8. klasse                                    | Aritmetikk        |             |               |
|               |           | Grunnleggende geometri    | Pre-algebra                                  | Grunnleggende a   | algebra     |               |
|               |           | Algebra I                 | Videregående geometri                        | Algebra II        |             |               |
|               |           | Irigonometri              | Statistikk på videregaendenivå               | Pre-kaikulus      | un in c     |               |
|               |           |                           | Linear algebra                               | Calculus all cont | ent (2017 o | 1 200         |
|               |           | Matematikk for moro skyld |                                              | Carculus, di Cont |             |               |
|               |           | Evsikk                    | Kiemi                                        | Organisk kiemi    |             | 1             |
| Vitenskap     | 1         | Biologi                   | Kosmologi og astronomi                       | Medisinske fag    |             | the of        |
|               |           |                           |                                              |                   |             | the states    |

## Spørsmål og svar!?

- Hva svarer jeg dersom elevene lurer på om det er anonymt å delta?
  - Navnet til eleven vil ikke stå sammen med svarene, men navnet til eleven vil lagres på en egen liste med et nummer som knytter navnet til svarene. Navn og svar vil aldri lagres sammen, og det er bare forskerne på prosjektet som kan finne tilbake til hvem som har svart.
- Hva svarer jeg dersom elevene lurer på om de må besvare alle spørsmål?
  - Man kan hoppe over spørsmål, man trenger ikke å oppgi grunn for hvorfor man ikke har lyst til å svare på spørsmål.
- Hva gjør jeg hvis en elev ikke får til å logge inn med Feide?
  - Pass på at eleven har riktig kommunenavn øverst i innloggingsvinduet til Feide.
  - Prøv å laste inn innloggingssiden på nytt.
  - Lukk nettleseren og start ny nettleser og skriv URL-en på nytt.

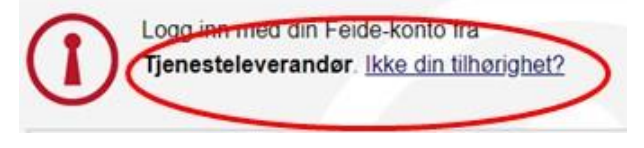

- Må alle logge inn på Feide, også de som ikke vil delta?
  - Ja, alle skal logge inn på Feide, der får de mulighet til å trykke «ja» eller «nei» på spørsmål om de vil delta. Dette for at alle skal kunne ta et selvstendig valg uten at det er påfallende for andre om de velger å delta eller ikke.
- Hva gjør jeg dersom eleven ikke kommer videre i skjema?

- Prøv å trykke på «tilbake»-knappen i spørreskjema.
- Prøv å laste inn nettsiden på ny ved å trykke på oppdater-knappen.

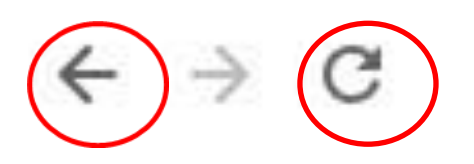

- Prøv å trykke på «tilbake»-knappen i nettleseren.
- Hva gjør jeg dersom en elev har spørsmål underveis i undersøkelsen?
  - Gå bort til eleven, men ikke se på skjermen til eleven. Se først på skjermen dersom eleven ønsker det.
- Hva gjør jeg dersom en elev ikke vil delta i undersøkelsen?
  - Det er helt frivillig å delta, og eleven trenger ikke å oppgi grunn for hvorfor han eller hun ikke ønsker å delta. Du kan be eleven gå videre til oppgavesiden, slik at han eller hun har en aktivitet å holde på med den tiden undersøkelsen varer.

For mer informasjon, gå inn på:

### **UEVO.NKVTS.NO**